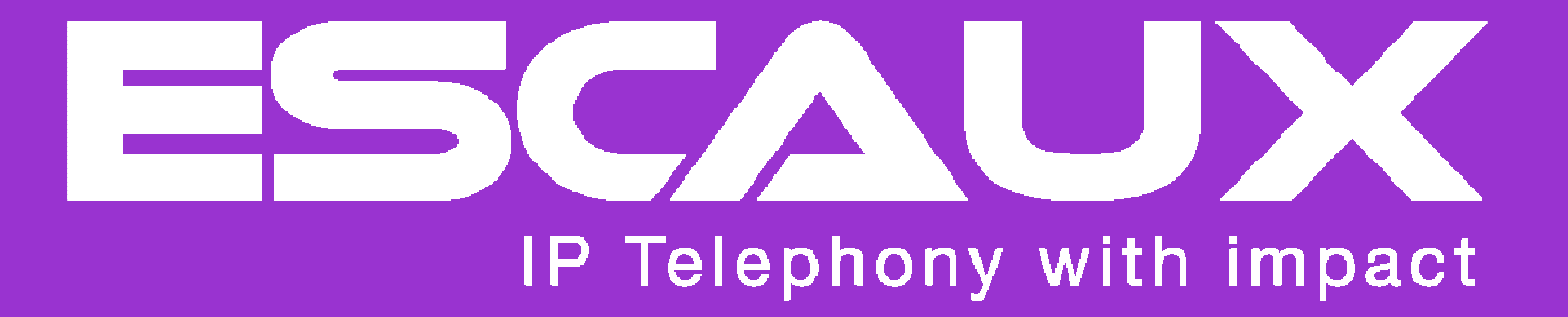

The net.Console User Manual

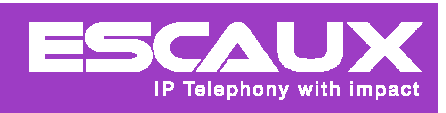

#### Content

- > General functions
  - > The desktop
  - > The display
- > Start , login, logout
- > Step by step
  - > Answer a call
  - > Terminate a call
  - > Initiate a call
  - > Attended transfer
  - > Blind transfer
  - > Call parking
  - Directed call parking
  - > Initiate a call in chain

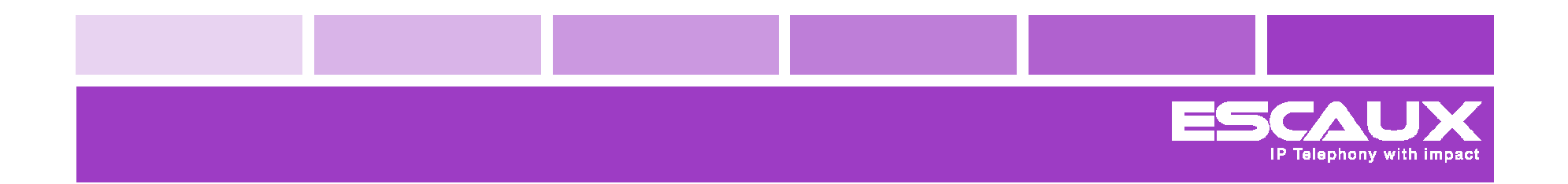

### **General functions**

# Your desktop

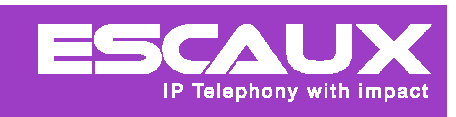

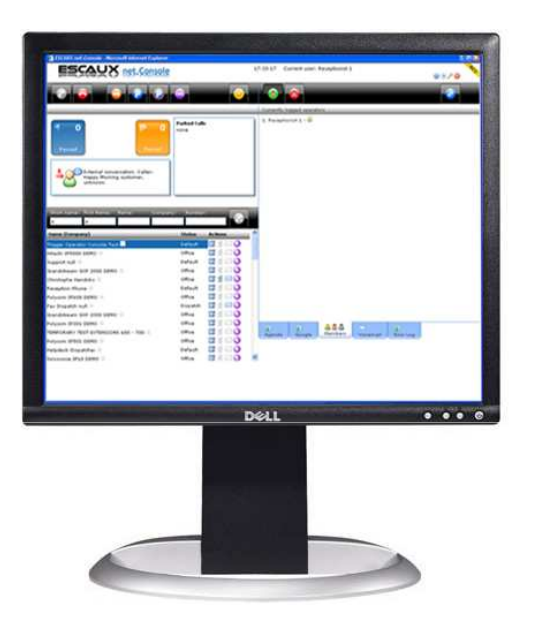

### The net.Console (web application)

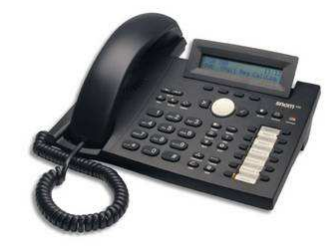

#### SNOM 320 phone

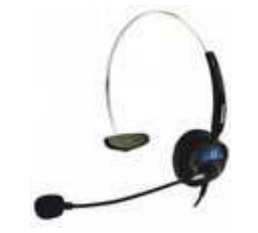

### Headset (optional)

#### The display

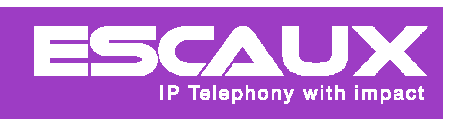

|                              |                                                                                                    |                                              | net.Console | null             | _              | _               | _                | _                     | _               | _             |
|------------------------------|----------------------------------------------------------------------------------------------------|----------------------------------------------|-------------|------------------|----------------|-----------------|------------------|-----------------------|-----------------|---------------|
|                              |                                                                                                    | Ø 🙆                                          |             |                  |                |                 | E                | 5021                  | JXnet           | Console       |
|                              | a contraction of the second second se | ing for new call                             | 2008        | Monday 7 Apr     | Tuesday 8 Apr  | Wednesday 9 Apr | Thursday 10 Apr  | Friday 11 Apr         | Saturday 12 Apr | Sunday 13 Apr |
|                              |                                                                                                    |                                              | all-day     |                  |                |                 |                  |                       |                 |               |
|                              |                                                                                                    |                                              | 08:00       |                  |                |                 |                  |                       |                 |               |
| 2 8                          |                                                                                                    |                                              |             |                  |                |                 |                  |                       |                 |               |
| Number                       | Name Tim                                                                                                    | e Note                                       | 09:00       | 00.00            |                |                 |                  |                       |                 |               |
|                              |                                                                                                    |                                              |             | Meeting Customer |                |                 | 09:15            |                       |                 |               |
|                              |                                                                                                    |                                              | 10:00       |                  |                |                 | Project kick-off |                       |                 |               |
|                              |                                                                                                    |                                              |             |                  | 10:15          |                 |                  |                       |                 |               |
|                              |                                                                                                    |                                              | 11-00       |                  | Implementation |                 |                  |                       |                 |               |
|                              |                                                                                                    |                                              | 1,1359      |                  | needing        |                 |                  |                       |                 |               |
|                              |                                                                                                    |                                              | 10.72       |                  |                |                 |                  |                       |                 |               |
|                              |                                                                                                    |                                              | 12:00       | -                |                |                 |                  |                       |                 |               |
| <b>C</b>                     | A                                                                                                    | 1                                            |             |                  |                | 12:30           |                  |                       |                 |               |
| lookapi engir                | e Dum                                                                                                    | berdi 103                                    | 13:00       |                  |                | Lunch Carol     |                  |                       |                 |               |
|                              |                                                                                                    |                                              |             |                  |                |                 |                  |                       |                 |               |
| Contacts                     | Contacts                                                                                                    | History Cocemails                            | ▶ 14:00     |                  |                |                 |                  |                       |                 |               |
| Collegues     New Buddy List | First Na Last Na Compan                                                                                                    | y Status                                     |             |                  |                |                 |                  |                       |                 |               |
| Call History                 | Amaury Demilie Engineer.                                                                                                    | Office // 0 00000000000000000000000000000000 | 15:00       |                  |                |                 |                  |                       |                 |               |
|                              | Jonan Goetens Engineer.<br>Jordi Nelissen Engineer.                                                                                                    | Office M L Control Control                   |             |                  |                | -               |                  |                       |                 |               |
| Voicentais                   | Joske Vermeulen Engineer.                                                                                                    | O Office AL                                  | 16:00       |                  |                |                 |                  |                       |                 |               |
|                              | Wim Livens Engineer.                                                                                                    | 🖸 Office 🌆 🐧 😭 🦳 🧿                           |             |                  |                |                 |                  |                       |                 |               |
|                              | <                                                                                                    |                                              | 17:00       |                  |                |                 |                  |                       |                 |               |
|                              |                                                                                                    |                                              |             |                  |                |                 |                  | 17:00<br>Happy Hour ! |                 |               |
|                              | >                                                                                                    |                                              | 18-00       |                  |                |                 |                  |                       |                 |               |
|                              |                                                                                                    |                                              | 10.00       |                  |                |                 |                  |                       |                 |               |
|                              |                                                                                                    |                                              | 10.00       |                  |                |                 |                  |                       |                 |               |
|                              |                                                                                                    |                                              | 19:00       |                  |                |                 |                  |                       |                 |               |
|                              |                                                                                                    |                                              |             |                  |                |                 |                  |                       |                 |               |
|                              |                                                                                                    |                                              |             |                  |                |                 |                  |                       |                 |               |
|                              |                                                                                                    |                                              |             | à                |                |                 |                  |                       |                 |               |
|                              |                                                                                                    |                                              |             | 9                |                |                 |                  |                       |                 |               |

The net.Console display is divided into one left **side** and one right **side**.

>

>

>

- The left side contains control keys, the status zone and the contacts.
- The right side is composed of several **tabs**. Each tab has a specific function.

### The display – Left side

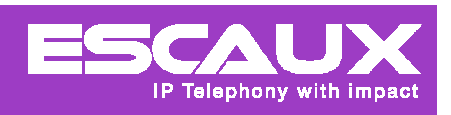

| • •   • •                                                                                                    |                                                 |                                                                             | Ø 🙆                                                   |                                                           |            |       |
|----------------------------------------------------------------------------------------------------|-------------------------------------------------|-----------------------------------------------------------------------------|-------------------------------------------------------|-----------------------------------------------------------|------------|-------|
|                                                                                                    |                                                 | }₂zzz ₩                                                                     | aiting for new                                        | ı call                                                    |            |       |
| 4                                                                                                    |                                                 |                                                                             |                                                       |                                                           |            |       |
| Number                                                                                                    | Name                                            |                                                                             | Tin                                                   | ne Note                                                   |            |       |
|                                                                                                    |                                                 |                                                                             |                                                       |                                                           |            |       |
|                                                                                                    |                                                 |                                                                             |                                                       |                                                           |            |       |
|                                                                                                    | Tookun engine                                   |                                                                             |                                                       | number                                                    | 103        | •     |
| Contacts                                                                                                    | lockust engine                                  | acts                                                                        | Call History                                          | number d                                                  | 103<br>ils | 9     |
| Contacts                                                                                                    | loodaasi engine<br>Q Conta<br>First Name        | acts                                                                        | Call History                                          | Numbersel<br>Voicema<br>Status                            | 103<br>ils | 9     |
| Contacts                                                                                                    | First Name<br>Amaury                            | acts <b>Last Name</b><br>Demilie                                            | Call History                                          | Voicema<br>Status<br>Office                               | 103<br>ils | 6     |
| Contacts<br>Collegues<br>New Buddy List                                                                                                    | First Name<br>Amaury<br>Johan                   | acts Last Name<br>Demilie<br>Cloetens                                       | Call History<br>Company<br>Engineering<br>Engineering | Voicema<br>Status<br>Office                               | 103<br>ils | 0     |
| <ul> <li>Contacts</li> <li>Collegues</li> <li>New Buddy List</li> <li>Call History</li> <li>Voicemails</li> </ul>                                                                                                    | First Name<br>Amaury<br>Johan<br>Jorka          | acts<br>Last Name<br>Demilie<br>Clotens<br>Nelissen<br>Vermaular            | Call History                                          | Voicema<br>Status<br>Office<br>Office<br>Office           | 103<br>ils | 0000  |
| Image: Contacts         Image: Collegues         Image: Collegues | First Name<br>Amaury<br>Johan<br>Jordi<br>Joska | acts<br>Last Name<br>Demilie<br>Cloetens<br>Nelissen<br>Vermeulen<br>Livenc | Call History                                          | Voicema<br>Status<br>Office<br>Office<br>Office<br>Office | 103        | 00000 |

#### Control keys

 Contextual control keys to accept a call, terminate, etc...

#### Status

 Number of calls in queues, parked calls, console status

### Contacts

 Search by short name, first name, last name, company

### The display – Right side : Tabs

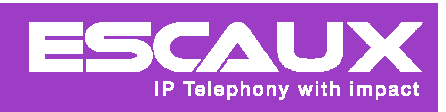

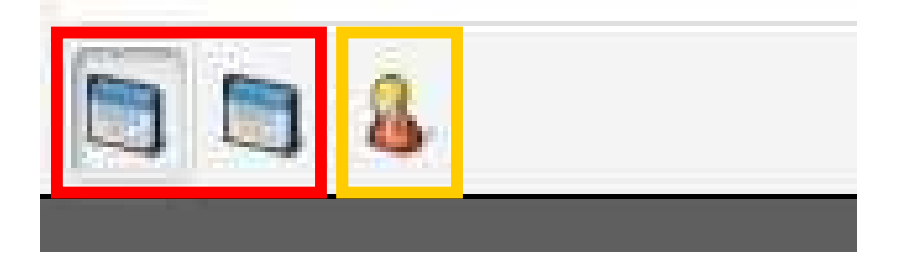

#### > External applications

> The 2 first tabs are available to reach external applications like agenda, CRM, etc...

### > Documentation

> The 'documentation' tab allows you to consult the documentation

### Contol keys

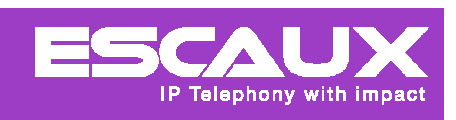

- > The different control keys are contextuals
  - > Only the colored keys are functionnals

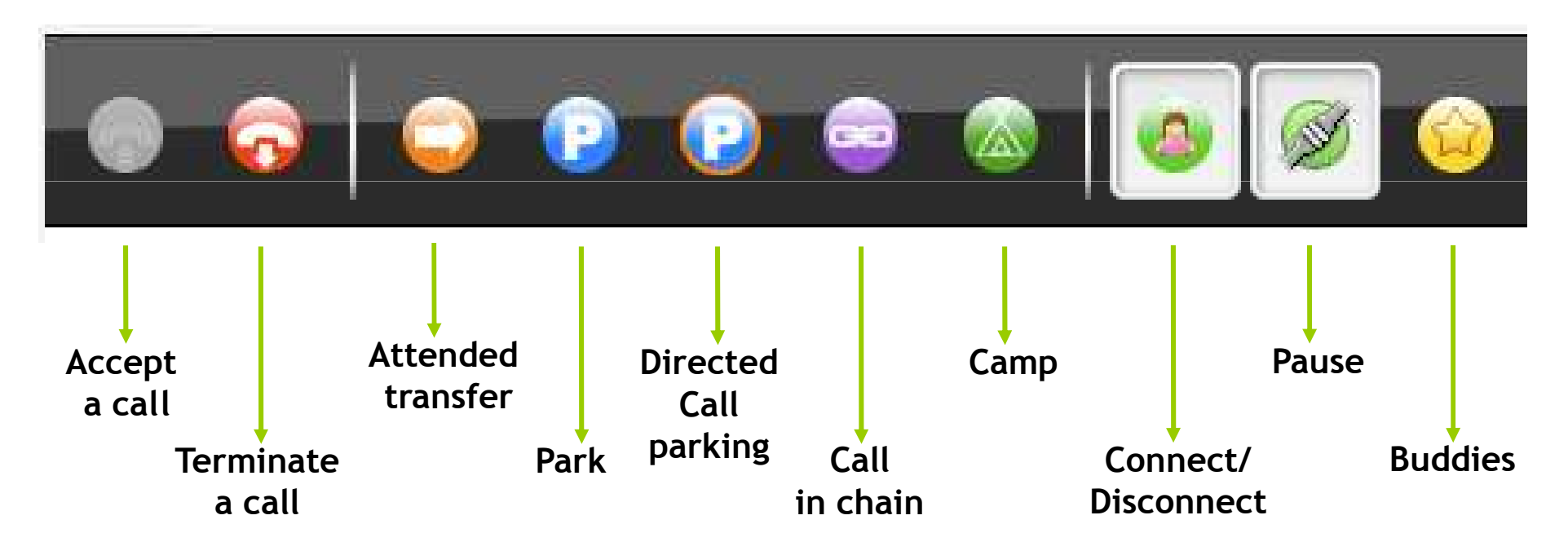

### Status zone (1)

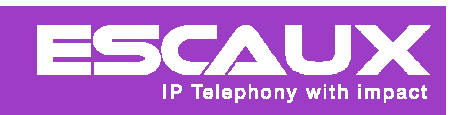

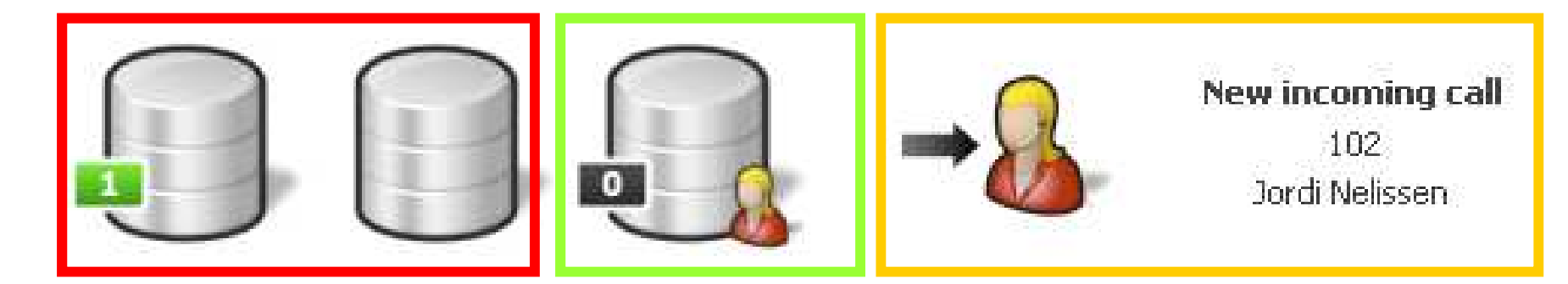

- > Main queues
  - > Number of calls in queue
- > Personnal queue
  - > Number of calls in queue
- Status
  - > Status of the net.Console and of the phone

# Status zone (2)

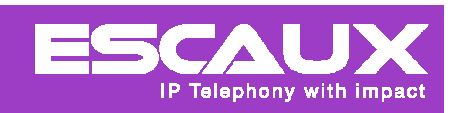

| The line is free                                            | →<br>New call                  | Conversation                                  |
|-------------------------------------------------------------|--------------------------------|-----------------------------------------------|
| Operator<br>not logged                                      | Attented transfer<br>initiated | Attended transfer,<br>called phone is ringing |
| Attented transfer, in<br>conversation with<br>called person |                                |                                               |

### Parked calls

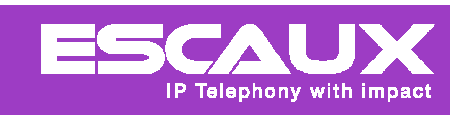

| <i>4</i>  |                      |      |      |  |
|-----------|----------------------|------|------|--|
| Number    | Name                 | Time | Note |  |
| P 💽 🏧 102 | Jordi Nelissen (102) | 38 s |      |  |
| 🔤 💽 🔤 102 | Jordi Nelissen (102) | 24 s |      |  |
|           |                      |      |      |  |

- > Parking type (parking, directed parking, etc...)
- > Use the arrow to take back a call
- > Calling number indication
- > Waiting time :
  - > 60% of the maximum waiting time : orange
  - > 80% of the maximum waiting time : red
  - > 100% of the maximum waiting time : rings back automatically
- > Double-click on "note" to add a personnal note

### Contacts

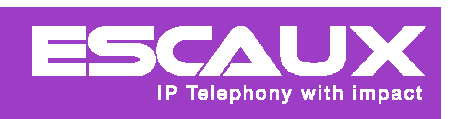

|                | A            |              |          |     |     |   |    |
|----------------|--------------|--------------|----------|-----|-----|---|----|
| icol up engine |              |              | ciumber: | 6   |     |   |    |
| Contacts       | Call History | C Voicemails |          |     |     |   |    |
| First Name     | Last Name    | Company      | Status   | 100 | 1-2 |   |    |
| Amaury         | Demilie      | Engineering  | 0ffice   | 1   |     |   | 0  |
| Johan          | Cloetens     | Engineering  | 0ffice   | 1   | 9   | 2 | 0  |
| Jordi          | Nelissen     | Engineering  | 0ffice   | 1   | 8   | 2 | 0  |
| Joske          | Vermeulen    | Engineering  | 0ffice   | 4   | 0   | C | 00 |
| Wim            | Livens       | Engineering  | 0ffice   | 4   |     |   | 0  |

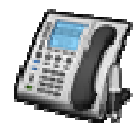

Free

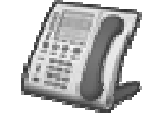

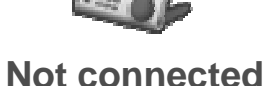

Busy

Search on first/last/short name

Indications :

- > Last name and first name
- > Status (callflows)
- > Deskphone
- Mobile phone
- > Email address
- Information source (net.PBX, CRM, ...)
- Availability indicator of an internal user

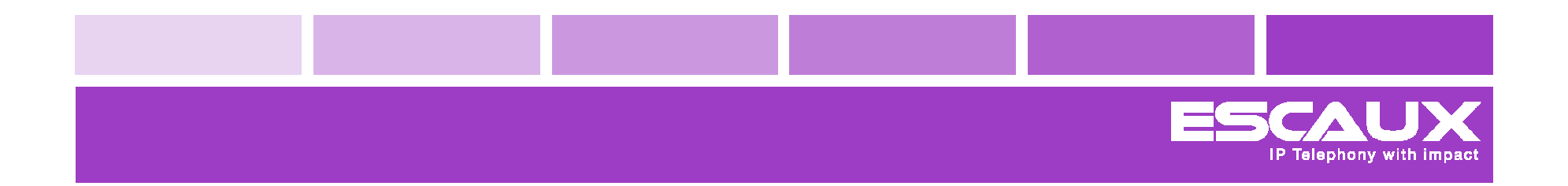

# Start, login and logout.

# Login & Logout

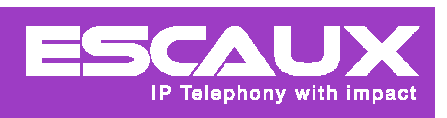

| 13   | 8 |
|------|---|
| Name |   |
| - 8  |   |

- > `operators' tab
  - > Colleagues' availability
    - > Free
    - > In conversation  ${}^{\mbox{\sc sc s}}$
  - > Login :

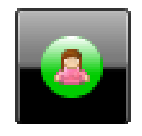

8

> Logout :

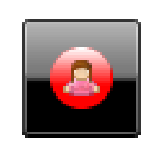

 If all the operators are logged out, the reception automaticaly switches to "night" mode and the calls will be redirected.

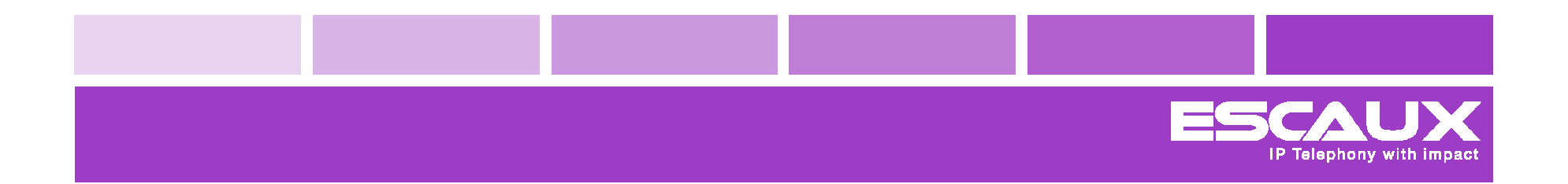

## Step by step

#### Answer a call

- 1. The control key "accept a call" is lit
- **2.** The phone rings
- 3. The status icon changes
- **4.** To accept the call :
  - a. Click on the "accept a call" key or
  - b. Lift the handset

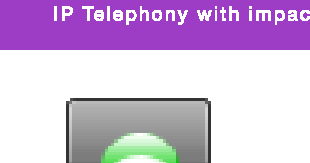

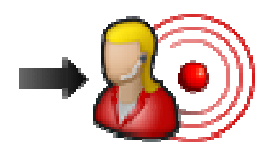

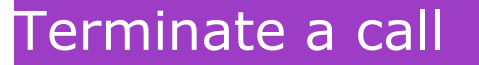

- 1. During a call, the "Hang up" key is active
- 2. Click on this "Hang up" key to terminate the call
- **3.** The call is terminated and the status changes.

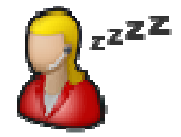

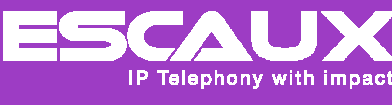

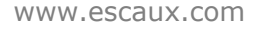

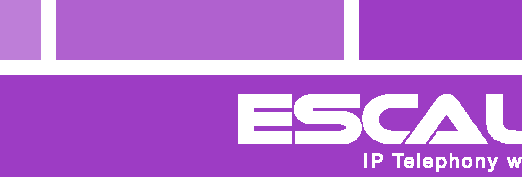

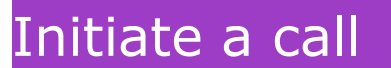

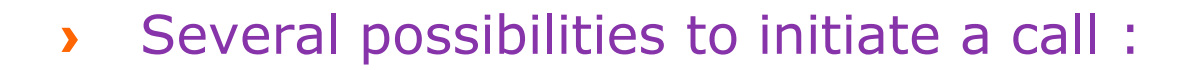

- **1.** Compose the number on the phone
- 2. Double-click on the phone (desk or mobile)
- 3. Introduce a nr in the "number" zone and click on the green button

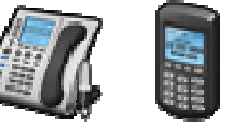

IP Telephony with im

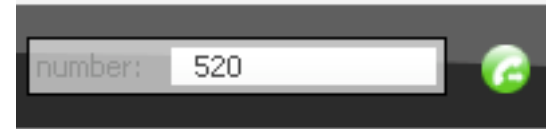

# Blind transfer

- An active conversation can be transferred in 2 ways :
  - 1. Double-click on the phone (desk or mobile) of a contact
  - 2. Introduce a nr in the "number" zone and click on the green button
  - -> The conversation appears in the parked calls' list

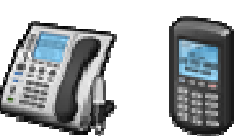

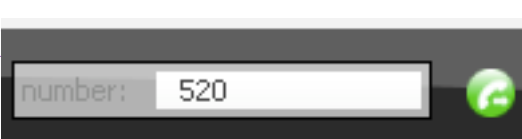

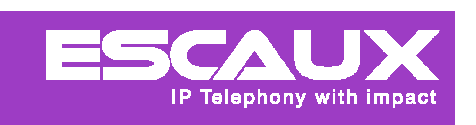

#### Attended transfer (1)

- 1. During an active conversation, click on the "transfer" orange bouton
- 2. The status changes
- 3. Then you may call the second person using your preferred method

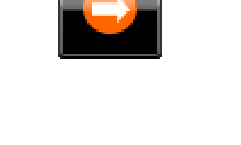

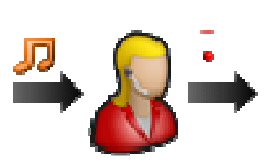

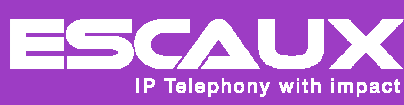

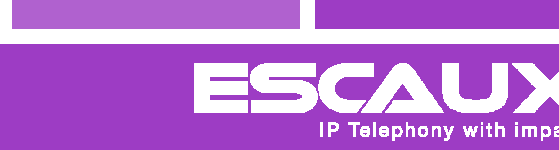

### Attended transfer (2)

- 4. When you are in conversation with the second person, you may :
  - > Confirm the transfer
  - > Terminate this call and take back the caller

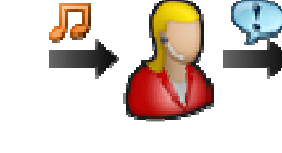

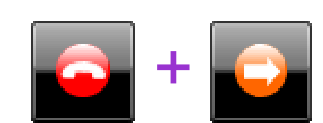

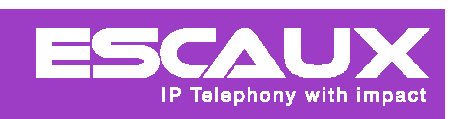

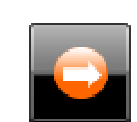

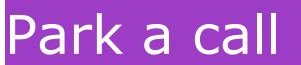

- During an active conversation, we can click on the "park" key
- 2. The caller is in the parked calls list
- 3. We may take back the parked person
- 4. We may put a second person in contact with the parked person
- 5. After a (configurable) waiting time, the parked person comes back automaticaly to the original operator

www.escaux.com

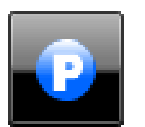

Telephony with in

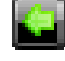

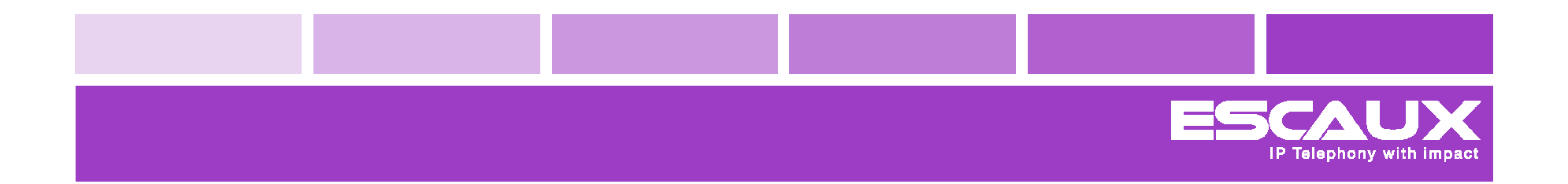

### Advanced functions

X900 net.Console only

#### Directed call parking (1)

- During a active conversaiton, we can click on the "directed parking" key
- 2. Then, choose an *internal* contact
  - By clicking on a <u>fixed</u> contact phone (deskphone)

or

 By introducing an <u>internal</u> number in the "number" zone and by clicking on the green button

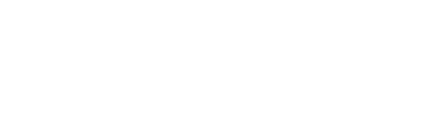

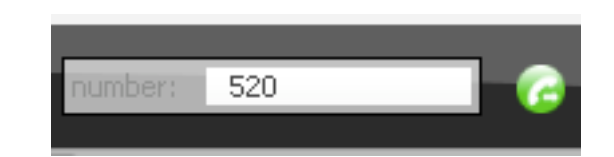

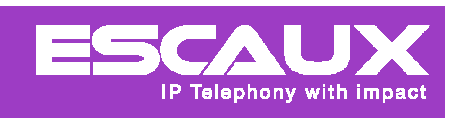

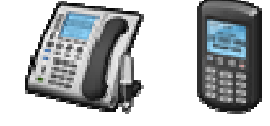

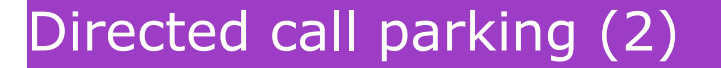

- 3. The caller is in the parked calls list
- 4. We may take back the parked person if necessary
- 5. The parked person will be in contact with the asked person as soon as this last one presses on any phone :

\*55 + <his personal extension >

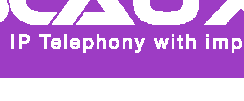

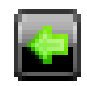

P

Initiate a call in chain (1)

 During an active conversation, we can click on the "calls in chain" key

2. The caller A is in the parked calls list

3. Then we may call the 2nd person (B) with the preferred method

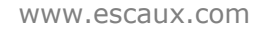

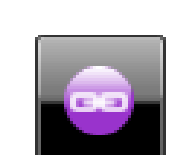

IP Telephony with im

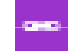

#### Initiate a call in chain (2)

- 4. The status changes
- 5. When you are in conversation with B, you can put B in contact with A by clicking on the BLACK "chain" button next to A
- 6. A now is talking to B
- 7. Once B hangs up, A will come back to the original operator

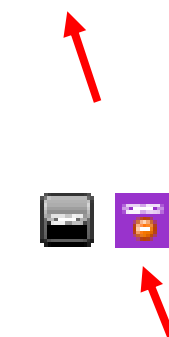

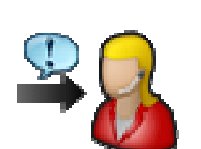

IP Telephony with im

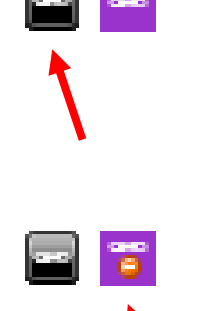

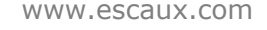

#### Camp on a phone (1)

During an active conversation, it is possible to have caller A "camp on" an **internal** contact (B). To do so :

1. Press the "camp on" key

2. Then, call the **internal** contact B with your preferred method

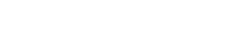

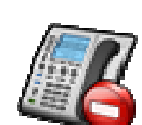

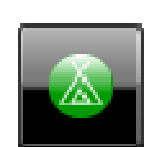

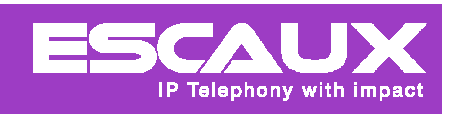

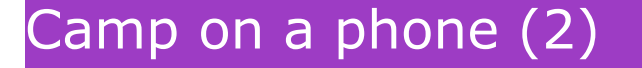

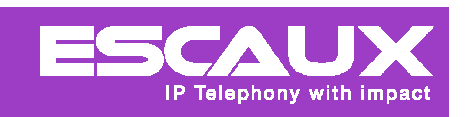

3. The caller is in the parked calls list

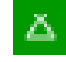

- 4. Once the internal contact B ends up its conversation, the caller A is put in contact with B.
- 5. If A waits more than a predifined time, A automatically comes back to the original operator

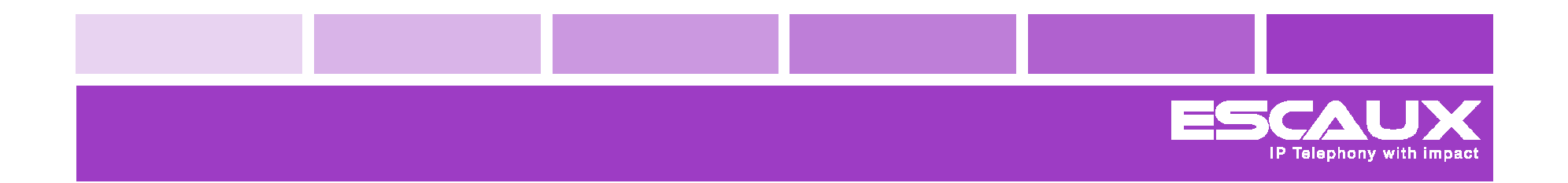

# Troubleshooting

## Manipulations via the SNOM

# Manipulations via the SNOM

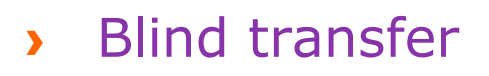

- > Accept the call via the key  $\checkmark$
- > Press on the "Transfer" key
- > Compose the number
- > Confirm via the key  $\checkmark$
- > Attended Transfer
  - > Accept the call via the key  $\checkmark$
  - > Press on the "Hold" key
  - > Compose the number
  - > Confirm via the key  $\checkmark$
  - > Press 2 times on the "Transfer" key

Telephony with in